|  | GROUP  | MODEL                     |
|--|--------|---------------------------|
|  | TRA    | 2015MY<br>K900 (KH) w/8AT |
|  | NUMBER | DATE                      |
|  | 096    | August 2021               |
|  |        |                           |

# TECHNICAL SERVICE BULLETIN

# SUBJECT: 8AT (A8LR1-SBW) SOLENOID VALVE REPLACEMENT AND TCU LOGIC IMPROVEMENT

This bulletin provides the procedure to replace two (2) solenoid valves (35R and 4&OD) and improve the gear shift logic of the Transmission Control Unit (TCU) on some 2015-2016MY K900 (KH) vehicles, equipped with Tau 5.0L engine and <u>8-speed automatic transmission w/Shift-By-Wire</u> (A8LR1-SBW), which may exhibit symptoms of abnormal shift shock during an upshift ( $2nd \rightarrow 3rd$ ,  $3rd \rightarrow 4th$ ,  $4th \rightarrow 5th$ ). This condition occurs on vehicles with mileage over 12,000 miles and may be due to possible premature wear of the solenoid valve. To correct this concern, replace the 35R and 4&O/D solenoid valves with added "H" ventilation port, perform TCU relearn, and, <u>if applicable</u>, apply the improved logic to the Transmission system using the KDS ECU Upgrade function as described in this bulletin. For confirmation that the latest reflash has been applied to a vehicle you are working on, verify the ROM ID using the table on page 3 of this bulletin.

| Model                        | Engine       | Production Date Range                 | ROM ID Version                         |
|------------------------------|--------------|---------------------------------------|----------------------------------------|
| K900 (KH)<br>w/Shift-By-Wire | Tau 5.0L GDI | January 1, 2014 to September 25, 2014 | SKHOG50NB2<br>SKHOG50NB3<br>SKHOG50NB5 |

# IMPORTANT

The following procedures must be performed in sequence. If <u>not</u>, other shift problems may occur.

- 1. 35R & 4&OD solenoid valve replacement
- 2. TCU upgrade
- 3. Reset TCM adaptive learning values

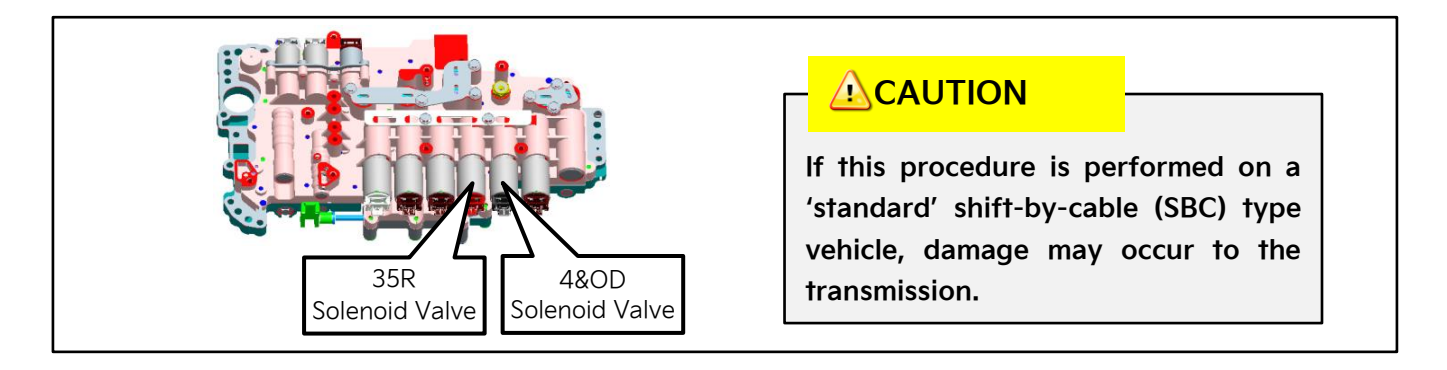

A printed copy is for reference only; publication information can be updated at any time. Always refer to KGIS for the latest information. After logging in kdealer.com, the newest technical publications are listed in 'Service Releases' and has the latest service information that has been released. SUBJECT:

# 8AT TCM SOLENOID VALVE REPLACEMENT AND GEAR SHIFT LOGIC IMPROVEMENT

Solenoid Valve Replacement Procedure:

# IMPORTANT

After replacing the solenoids, check if the vehicle has the latest TCU ROM ID. <u>If not</u>, upgrade TCU ROM ID first, then perform TCM adaptive learning values.

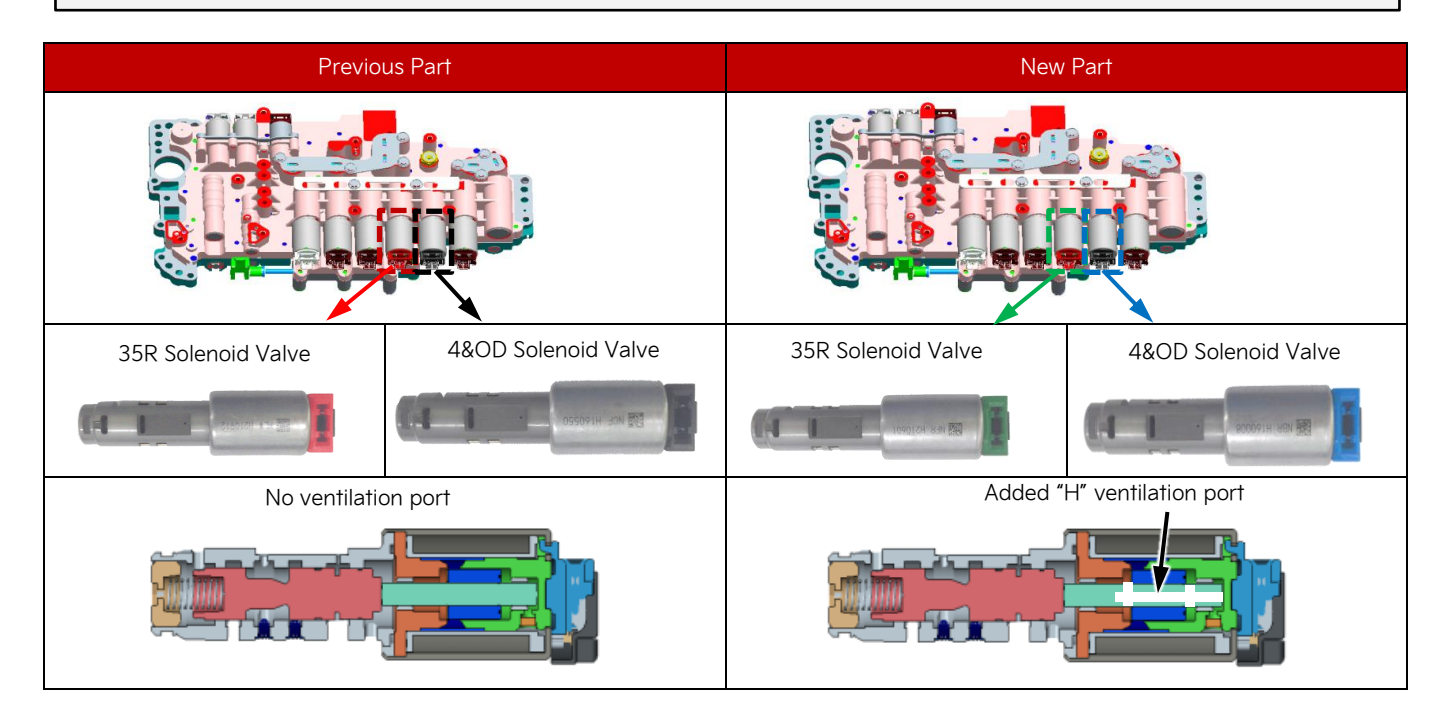

Replace the two (2) solenoid valves (35R and 4&O/D) by referring to the "Automatic Transmission System → Automatic Transmission Control System → 35R and 4&OD Clutch Control Solenoid Valve → Repair Procedures" chapter in the applicable Shop Manual on KGIS.

**NOTE:** Be sure to **CAREFULLY** follow all of the instructions outlined in KGIS.

Be sure that the wire harness connector is unlocked (located on the passenger/right side) **prior** to removing/lowering the valve body.

# 

Damage to wire harness may occur if it is still attached/locked secure.

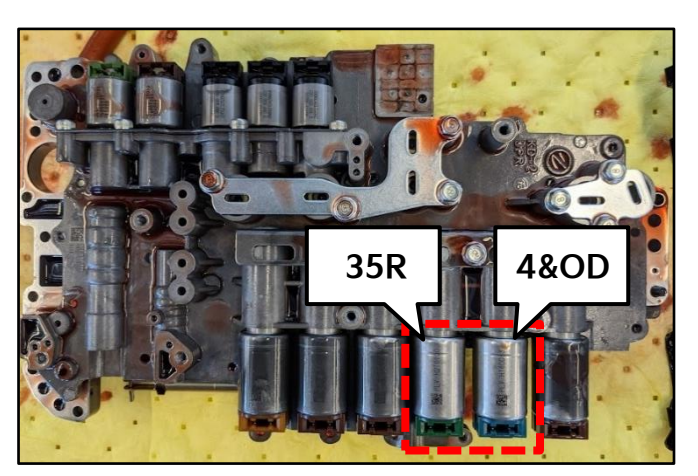

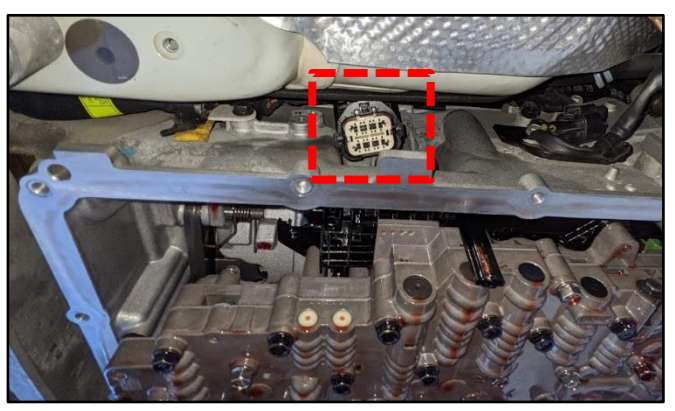

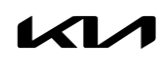

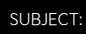

Follow bolt removal sequence on KGIS.

# 

<u>The valve body is heavy</u>, carefully lower it when removing. DO NOT drop it or damage will occur.

**NOTE:** Be sure to **CAREFULLY** follow all of the instructions outlined in KGIS.

After removing the valve body, <u>ensure that the</u> <u>black plugs are not missing</u> (they may fall off/down when removing the valve body). Be sure to reinstall.

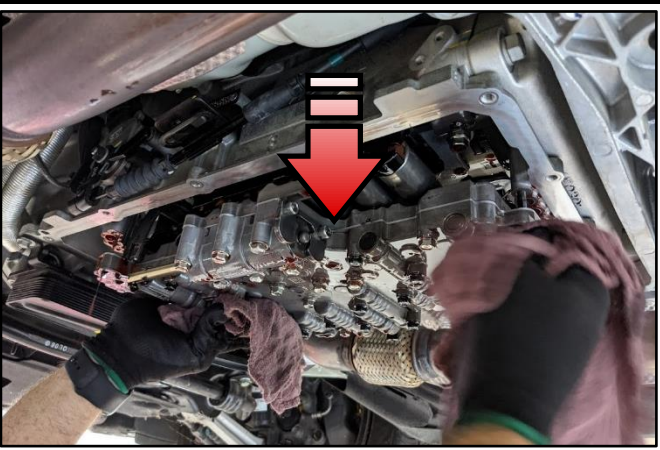

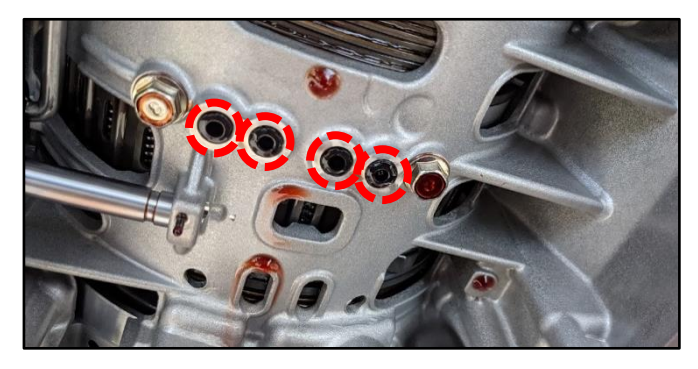

# 

- Use a coated apron, latex gloves.
- An expert (Expert based on the TRP standard) should perform this service.
- Be careful to NOT allow foreign matter to enter the valve body or transmission.
- Ensure to install both 35R and 4&OD solenoid valves in the correct location.
- Up to 8.45 qts of ATF should be refilled and comply with the ATF level measuring method.
- Ensure to torque all required bolts to specifications referenced on KGIS.
- 2. After replacing the solenoids, <u>check if the</u> <u>vehicle has the latest TCU ROM ID</u> from page 4 using KDS.
  - <u>If not</u>, proceed to ECU Upgrade Procedure on page 4. Select **'OK'**.
  - <u>If yes</u>, proceed to reset TCU adaptive learning values as outline on KGIS.

### **(i)** IMPORTANT

Upgrade TCU ROM ID first, then perform TCM adaptive learning values.

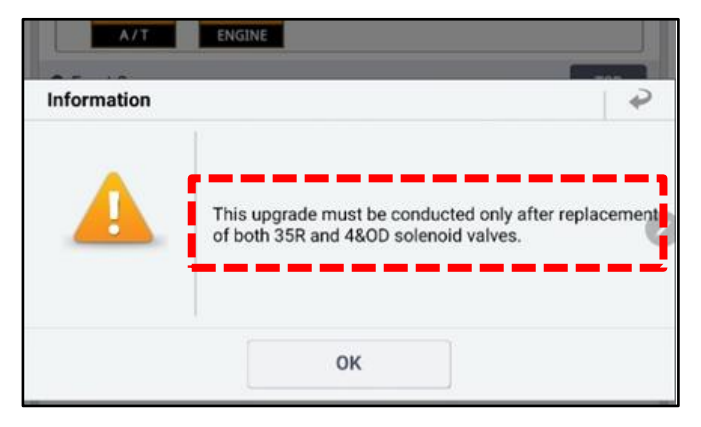

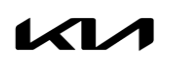

SUBJECT:

### **ECU Upgrade Procedure:**

To correct this condition, the ECU should be reprogrammed using the KDS download, as described in this bulletin.

Upgrade Event Name

543. KH LAMBDA 3.8/TAU 5.0 GEAR UPSHIFT LOGIC IMPROVEMENT

# **NOTICE**

- Confirm a <u>fully charged battery</u> (12.3 volts or higher is necessary) is used <u>or</u> utilize a fully charged jump starter box connected to the battery.
- Ensure the KDS GDS is sufficiently charged at 60% or higher prior to reflash.
- All ECU upgrades must be performed with the ignition set to the 'ON' position unless otherwise stated.
- Damaged VCI II units should <u>not</u> be used and promptly replaced.
- Be careful not to disconnect the VCI-II connected to the vehicle during the ECU upgrade procedure.
- DO NOT start the engine during ECU upgrade.
- DO NOT turn the ignition key 'OFF' or interrupt the power supply during ECU upgrade.
- When the ECU upgrade is completed, turn the ignition 'OFF' and wait 10 seconds before starting the engine.
- ONLY use approved ECU upgrade software designated for the correct application.

# **(i)** IMPORTANT

It is recommended to ALWAYS check the Electronic Parts Catalog (EPC) to locate the ECU Part Number respective to Auto/Manual Mode ROM IDs. DO NOT reference the parts label affixed to the ECU.

# 

Before attempting an ECU upgrade on any Kia model, make sure to first determine whether the applicable model is equipped with an immobilizer security system. Failure to follow proper procedures may cause the PCM to become inoperative after the upgrade and any claims associated with this repair may be subject to chargeback.

# ROM ID INFORMATION TABLE:

#### Upgrade Event #543

| Ma   |      |              |     | ROM ID      |                                        |            |
|------|------|--------------|-----|-------------|----------------------------------------|------------|
| IVIC | Juei | Lingine      |     |             | Previous                               | New        |
| к    | Ή    | Tau 5.0L GDI | 8AT | 95440 4EDBO | SKHOG50NB2<br>SKHOG50NB3<br>SKHOG50NB5 | SKHOG50NB6 |

To verify the vehicle is affected, be sure to check the Calibration Identification of the vehicle's ECM ROM ID and reference the Information Table as necessary.

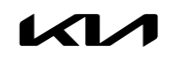

# 

#### Prior to performing the ECU upgrade, be sure to check that the KDS is fully charged.

1. Connect the VCI-II to the OBD-II connector, located under the driver's side of the instrument panel.

### 

The ECU upgrade function on KDS operates wirelessly. It is not necessary to perform the upgrade via USB cable.

2. With the ignition **ON**, turn ON the KDS tablet. Select **'KDS'** from the home screen.

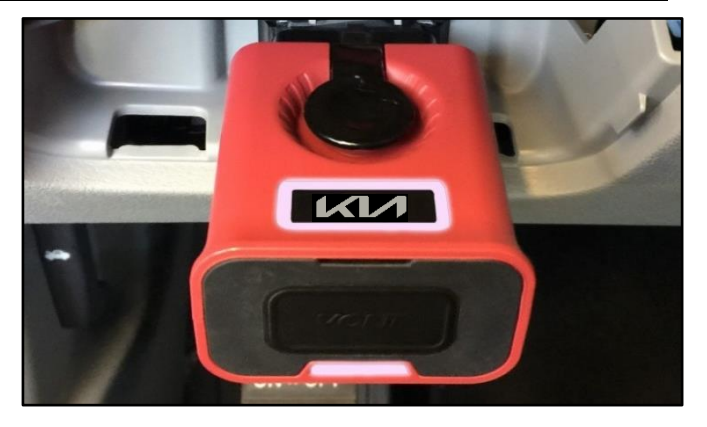

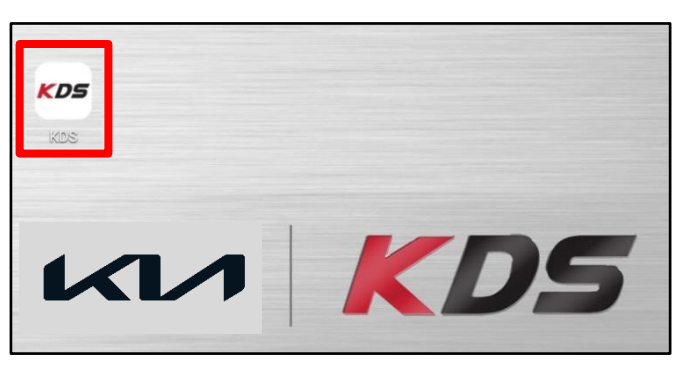

 Confirm communication with VCI (A) and then configure the vehicle (B) using the 'AUTO VIN' (C) feature.

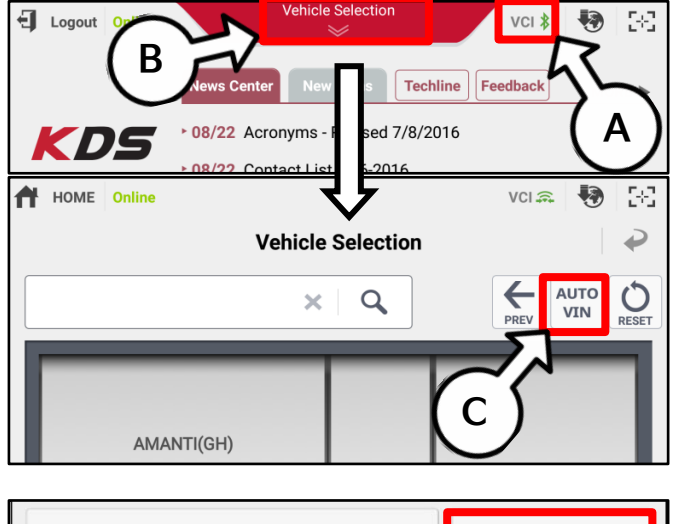

4. Select 'ECU Upgrade'.

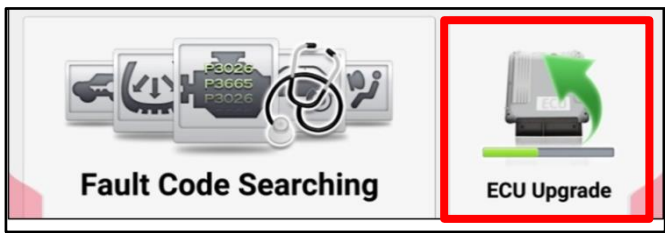

#### Page 6 of 8

SUBJECT:

# 8AT TCM SOLENOID VALVE REPLACEMENT AND GEAR SHIFT LOGIC IMPROVEMENT

5. The KDS will check the server for recently uploaded Events and then automatically download **Upgrade Event #543**.

### 

The vehicle must be identified in Vehicle Selection to download an Event for that vehicle.

| After the download is complete, the program will shut on Please wait until the program restarts. | lown to install.  |
|--------------------------------------------------------------------------------------------------|-------------------|
| Event                                                                                            | Status            |
| 271.QF 2.4GDI DTC P0171,P0420 LOGIC IMPROVEMENT                                                  | Downloading       |
| 273.TF 2.4GDI DTC P0171,P0420 LOGIC IMPROVEMENT                                                  | Ready             |
|                                                                                                  |                   |
| 36% Do not touch any system buttons while performi                                               | ng this function. |

**Manual Mode** 

6. Select 'Manual Mode'.

# 

Perform a Manual Mode upgrade. Always follow the instructions given on the KDS.

System

**Auto Mode** 

7. Select the **A/T** system under the System selection menu.

Touch **ID Check** (D) and confirm that the latest update is available.

Select **Upgrade Event #543** and select **'Upgrade'** to continue.

8. Follow the **'Manual Upgrade Procedure'** on page 7.

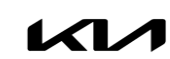

| ROM ID               | A/T   |   | М        |
|----------------------|-------|---|----------|
| Currently in Vehicle | ##### | 2 | ID Check |
| Latest Update        | ##### |   | ID CHECK |
| Event Group          |       |   | TSB      |
| ###.XX               |       |   |          |
|                      |       |   |          |

#### Manual Upgrade Procedure:

### 

This upgrade can only be performed in Manual Mode. See table below for 'Manual Mode' instructions and passwords.

#### Manual Mode ECU Upgrade Passwords

| Menu                     | Password |
|--------------------------|----------|
| KH TAU 5.0 : 95440-4EDB0 | 0404     |

- 1. Within the ECU Upgrade screen displayed, select 'Manual Mode'.
- 2. Select the A/T system under the System selection menu. Select Upgrade Event #543 and select Upgrade to continue.
- 3. Select the appropriate control unit part number with reference to the ROM ID Information Table on page 3, and select **OK**.
- 4. Enter the appropriate password from the Manual Mode password table above and select **OK**.
- 5. The upgrade will begin and the progress of the upgrade will appear on the bar graph.
- 6. When instructed on the KDS, turn the ignition **OFF** for ten (10) seconds then back on. Select **OK**.
- 7. Once the upgrade is complete, select **OK** to finalize the procedure.
- 8. When prompted, select **YES** to check for Diagnostic Trouble Codes (DTC) and erase any DTCs stored such as EPS, ESC, and TPMS that may have been set during the upgrade.
- 9. Start the engine to confirm proper operation of the vehicle.

SUBJECT:

# 8AT TCM SOLENOID VALVE REPLACEMENT AND GEAR SHIFT LOGIC IMPROVEMENT

# AFFECTED VEHICLE RANGE:

| Model     | Production Date Range                 |
|-----------|---------------------------------------|
| К900 (КН) | January 1, 2014 to September 25, 2014 |

### **REQUIRED TOOL:**

| Tool Name | Figure | Comments              |
|-----------|--------|-----------------------|
| KDS       |        | Kia Diagnostic System |

# REQUIRED PART:

| Part Nama      | Tupo  | Part N                              | umber                  | Figuro | Otv  |  |
|----------------|-------|-------------------------------------|------------------------|--------|------|--|
| Fair Name      | туре  | Old New                             |                        | Figure | Qiy. |  |
| Solonoid Valvo | 35R   | 46313 4E701<br>( <mark>RED</mark> ) | 46313 4E7O2<br>(GREEN) |        | 1    |  |
| Solehold valve | 4&O/D | 46313 4E601<br>( <b>BLACK</b> )     | 46313 4E6O2<br>(BLUE)  |        | 1    |  |
| ATF            | N/A   | UM014 CH065                         |                        | N/A    | 9    |  |

# WARRANTY INFORMATION:

#### N Code: T74 C Code: ZZ3

| Claim<br>Type | Causal P/N    | Qty.   | Repair Description                                                               | Labor Op<br>Code                   | Op<br>Time | Replacement<br>P/N | Qty. |
|---------------|---------------|--------|----------------------------------------------------------------------------------|------------------------------------|------------|--------------------|------|
| W             | W 46313 4E702 | 1      | AT Solenoid Valve<br>Replacement +<br>TCU Logic Improvement<br>+ TCU Re-learning | 45613F00 1.8<br>M/H<br>46313 4F602 | 1          |                    |      |
| W 40313 4L702 |               | E7O2 1 | AT Solenoid Valve<br>Replacement<br>+ TCU Re-learning                            | 45613F01                           | 1.7<br>M/H |                    |      |

Note: For ATF, manually enter part number UM014 CH065 for up to quantity of nine (9) quarts.